## HOW TO REGISTER AND JOIN A TEAM

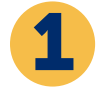

Go to **<u>crophungerwalk.org</u>** and type the name of your walk in the search bar (in the upper right).

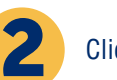

Click "Join or Start a Team".

| Hawkins REGISTER LOGIN                                            | Join or Start a Team      |     |
|-------------------------------------------------------------------|---------------------------|-----|
|                                                                   | Register as an Individual | 100 |
| Demo 2021 CROP Hunger Walk<br>November 5, 2021 - November 7, 2021 | Make a Donation           |     |
| Hawkins, IN CROP Hunger Walk - Hawkins, IN                        |                           |     |

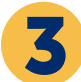

Next, let's find your team. Use the "Find an existing team to join" box to search. You should see your team name appear in the drop-down below after you start typing. Select it and then choose to "Join the Team".

| Find a | n existing team to join          |                                |
|--------|----------------------------------|--------------------------------|
| Albany |                                  |                                |
| Ü      | Albany First Presbyterian Church | ict it from the dropdown list. |

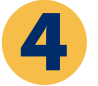

The easiest way to register is to click the "Sign Up with Facebook", which will link directly to your Facebook account. If you registered in previous years use the same email and password to login. If you forgot your password, click "Forgot Password?" and follow the prompts. You can also sign up with Google, Twitter and connect either of those accounts, or simply sign up with your email address.

|       | Register for Demo 2021 CROP Hunger Walk                     |                                                                                                    | ×       | UPPORTING |
|-------|-------------------------------------------------------------|----------------------------------------------------------------------------------------------------|---------|-----------|
| THE . | FOR THE BEST EXPERIENCE:                                    | DO I HAVE TO USE A SOCIAL NETWORK?<br>No, but the CROP Hunger Walk is all                                                                           | R       |           |
|       | G Sign Up with Google                                       | about the social experience - doing<br>things that are fun, rewarding and<br>good for the community and sharing<br>them with your friends. Plus why |         |           |
| ALA   | Sign Up with Twitter                                        | would you want yet another password<br>to remember?                                                                                                 |         |           |
|       | By signing up you accept the OneCause Peer-to-Peer Social F | I already have an account<br>undraising Terms of Service and Privacy Policy                                                                         | ı<br>61 |           |

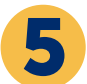

Once you've completed that initial step, you can enter your street address, search for another walker (so they get credit if they invited you), and sum up why you're Walking in 1-2 brief sentences.

| Contract I                   |                           | REGISTER FOR DEMO                            | 2021 CROP         | HUNGER WA          | ALK                |            | and some some some some some some some |
|------------------------------|---------------------------|----------------------------------------------|-------------------|--------------------|--------------------|------------|----------------------------------------|
|                              | YOUR INFORMATION          | YOUR REGISTRATION                            | ADDITIC           | INAL REGISTRATIONS | CONFIRM            | AND SUBMIT |                                        |
| Name and email are required. |                           | First, let's make sure we h                  | ave all your info | ormation correc    | t.                 |            | and the second                         |
|                              | First Name *              |                                              | Last Name *       |                    |                    |            |                                        |
|                              | Eric                      |                                              | Baker             |                    |                    |            | In such a such as a such of            |
| a fair of the second second  | Email Address *           |                                              |                   |                    |                    |            | To the second and                      |
|                              | ebakercws+12151736(       | §gmail.com                                   |                   |                    |                    |            | the second                             |
|                              | Street Address (Optional) |                                              |                   |                    |                    |            | - HUS - 2                              |
|                              | Street Address 1          |                                              |                   |                    |                    |            |                                        |
|                              | Street Address 2          |                                              |                   |                    |                    |            |                                        |
|                              | City                      |                                              | IN - Indiana      | ~                  | ZIP Code           |            |                                        |
|                              | United States             |                                              |                   |                    |                    | ~          |                                        |
|                              | If someone invited you to | register, tell us who so we can give them cr | edit. (Optional)  |                    |                    |            |                                        |
|                              | Start typing your search  |                                              |                   |                    |                    |            |                                        |
|                              | What's the one or two sen | tences that sums up why you're doing this?   | (Optional)        |                    |                    |            |                                        |
|                              | Short headline - you ca   | n always add or change this later if you wan |                   |                    |                    |            | to continue.                           |
|                              |                           |                                              |                   |                    | 140 characters ren | naining    |                                        |
|                              |                           |                                              |                   |                    | NEXT               |            |                                        |

## HOW TO REGISTER AND JOIN A TEAM

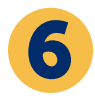

## On the next screen you can enter your birthdate and accept the terms.

| A.                      | CROP Hunger Walker                                                                                                    | No Charge ✔                                                                                                    |
|-------------------------|----------------------------------------------------------------------------------------------------|----------------------------------------------------------------------------------------------------|
|                         | We need a few more detai                                                                                                    | ils for your registration                                                                                                    |
|                         | MM/DD/YYYY                                                                                                    | <b></b>                                                                                                    |
|                         | Please accept this waiver to (<br>I understand the risks involved in participating in the CROP Hunger Walk and<br>physically fit and prepared for this event. Lunderstand and agree to follow to<br>face covering, and other measures to reduce the risk of exposure to the Co<br>activity. I grant permission for the organizers to use photograph/images a<br>Hunger Walk. If I am under 18 years of age, I have my parents of legal guard | Somplete your registration<br>d willingly and voluntarily accept these risks. I attest that I am<br>cal guidelines and mandates for social distancing, the wearing of<br>romarius as needed at the time of any CADP Hunger Walk related<br>d quotations from me in accounts and promotions of the CROP<br>Bains approvid to sign this Statement of Consent. |
| e sure to read          |                                                                                                    |                                                                                                    |
| nd accept the<br>terms. |                                                                                                    |                                                                                                    |

On the next screen you have the option to "Add a Registration" for a family member or friend. You only need their first name and last name to register them, but in order for them to have their own fundraising page, you'll need to enter their email. You'll then accept the terms for them and click "Next".

| not be able to fundraise o | r earn challenge points and will need to rely on you to receive updates regarding the event. |
|----------------------------|----------------------------------------------------------------------------------------------|
|                            |                                                                                              |

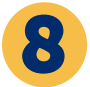

On the confirmation screen, click "Finish"

Now you're all set up with your team and registered for your walk. It is time to invite others to join your Team!